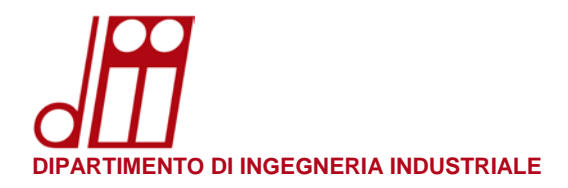

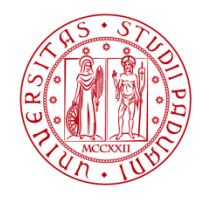

Università degli Studi di Padova

## **INSTALLAZIONE STAMPANTE WINDOWS 10**

## PROCEDURA PER PC WINDOWS IN DOMINIO DII.UNIPD.IT:

• I PC in dominio DII.UNIPD.IT sono quelli acquistati tramite le procedure previste dal Dipartimento e vengono configurati dai tecnici informatici di sede prima di essere consegnati all'utente finale.

In tali PC l'utente accede mediante le proprie credenziali di posta elettronica SSO di Ateneo (nome.cognome@[studenti].unipd.it) o, qualora sia sprovvisto di un account di posta elettronica di Ateneo, mediante l'Account di Dipartimento (nome.cognome@dii.unipd.it) comunicato dal Servizio Informatico.

In entrambi i casi l'utente non deve fare nessuna operazione: la stampante verrà installata e configurata automaticamente con il nome **Print\_DII\_G su papercutg** (**per sede G**) o **Print\_DII\_VM su papercutv** (**per sedi M e V**).

Cliccando su **Start** ► **Impostazioni** ► **Dispositivi** ► **Stampanti e scanner** è possibile verificare l'effettiva presenza della stampante.

| ← Impostazioni          |                                                     | - 🗆 X                                                                                                    |
|-------------------------|-----------------------------------------------------|----------------------------------------------------------------------------------------------------|
| 命 Home                  | Stampanti e scanner                                 |                                                                                                    |
| Trova un'impostazione タ | Aggiungi stampanti e scanner                        | Trova e gestisci i dispositivi                                                                                                    |
| Dispositivi             | Aggiungi una stampante o uno scanner                | Se hai installato una nuova<br>stampante o uno scanner, ma non<br>riesci a farli funzionare, prova a<br>cercare i driver di dispositivo in<br>Internet. |
| 品 Stampanti e scanner   | Stampanti e scanner                                 |                                                                                                    |
| () Mouse                | Adobe PDF                                           | Impostazioni correlate                                                                                                    |
| 📾 Digitazione           | Fax                                                 |                                                                                                    |
| Penna e Windows Ink     | hp LaserJet 3030 UPD PCL 6<br>Non connesso          | Hai domande?<br>Informazioni                                                                                                    |
| (한) AutoPlay            | Microsoft Print to PDF                              | Aiutori o minilioraro Windowa                                                                                                    |
|                         | Microsoft XPS Document Writer                       | Commenti e suggerimenti                                                                                                    |
|                         | OneNote                                             |                                                                                                    |
|                         | Print_DIL_VM su papercutv<br>14 documento/i in coda |                                                                                                    |
|                         | Apri coda Gestisci                                  |                                                                                                    |

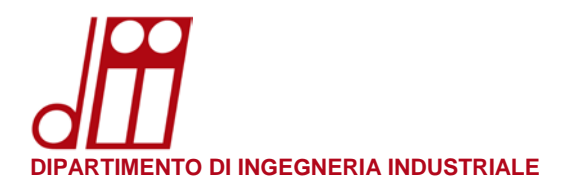

\\papercutg.dii.unipd.it

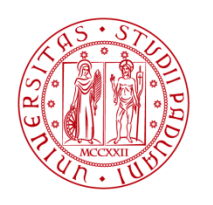

UNIVERSITÀ **DEGLI STUDI** DI PADOVA

## **PROCEDURA PER PC WINDOWS NON IN DOMINIO DII.UNIPD.IT:**

- I PC non in dominio DII.UNIPD.IT sono quelli personali o comunque non acquistati tramite le procedure previste dal Dipartimento. In tali PC l'utente accede mediante un account personale (solitamente tramite un account Microsoft) che nulla ha a che vedere con il SSO di Ateneo. In questo caso non è disponibile alcun automatismo per l'installazione della stampante.
- Assicurarsi di essere collegati alla rete dipartimentale prima di iniziare la procedura di configurazione. ٠ Vanno bene sia la rete cablata che le reti wireless DII ed eduroam (a condizione che quest'ultima sia effettivamente erogata dal nostro Dipartimento).
- Premere i tasti 🂐 + R per aprire la finestra di dialogo Esegui e scrivere il comando: •

(per sede G)

| \\paper       | cutv.dii.unipd.it                                                | ( <u>per sedi M e V</u>                  | )  |
|---------------|------------------------------------------------------------------|------------------------------------------|----|
| 💷 Eseg        | ui                                                               |                                          | ×  |
|               | Digitare il nome del programm<br>documento o della risorsa Inter | a, della cartella, del<br>met da aprire. |    |
| <u>A</u> pri: | \\papercutv.dii.unipd.it                                         |                                          | ~  |
|               | ОК                                                               | Annulla S <u>f</u> ogl                   | ia |

Apparirà la finestra Sicurezza di Windows: nel campo Nome utente inserire le proprie credenziali di posta elettronica SSO di Ateneo (nome.cognome@[studenti].unipd.it) o, nel caso non si disponga di un account di posta elettronica di Ateneo, l'Account di Dipartimento (nome.cognome@dii.unipd.it) comunicato dal Servizio Informatico, la rispettiva **Password**, spuntare l'opzione **Memorizza** credenziali e quindi premere OK.

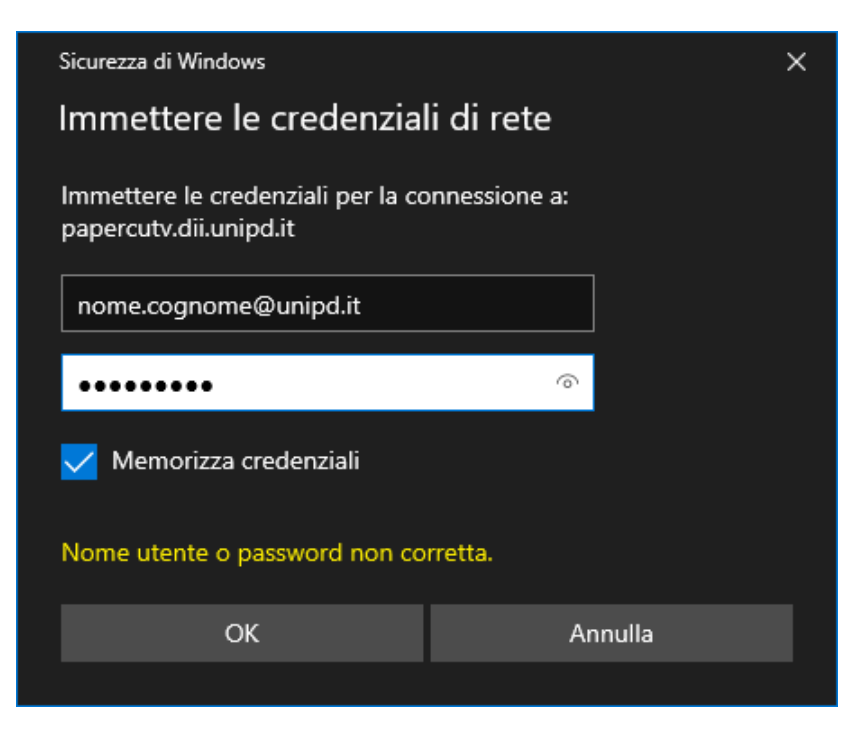

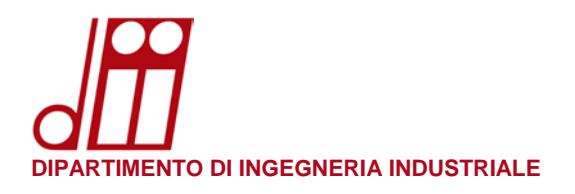

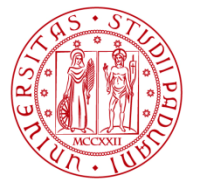

• Nella finestra sottostante apparirà la stampante **Print\_DII\_G** (per sede G) o **Print\_DII\_VM** (per sedi M e V): cliccarla con il tasto destro del mouse e selezionare **Connetti...** 

| 💻 🛛 🛃 🔳 🗢 🛛 \\papercutv.dii.     | unipd.it  |                |                   | – 🗆 X                   |
|----------------------------------|-----------|----------------|-------------------|-------------------------|
| File Home Condividi              | Visualiz  | zza            |                   | × 🕐                     |
| ← → × ↑ 💻 > Rete >               | papercutv | v.dii.unipd.it | 🗸 🖸 Cerca in pa   | apercutv.dii.unipd.it 👂 |
| ★ Accesso rapido Desktop         | *         |                |                   | e                       |
| Jownload                         | *         | Print DII VM   |                   |                         |
| 🛗 Documenti                      | *         |                | Apri              |                         |
| 🔚 Immagini                       | *         |                | Connetti          |                         |
| 👌 Musica                         |           |                | Crea collegamento |                         |
| 📳 Video                          |           |                | Proprietà         |                         |
| i OneDrive                       |           |                |                   |                         |
| 💻 Questo PC                      |           |                |                   |                         |
| 🚅 Rete                           |           |                |                   |                         |
|                                  |           |                |                   |                         |
| 3 elementi   1 elemento selezior | nato      |                |                   | I== 🗖                   |

• Apparirà per alcuni secondi la finestra **Installazione stampante di Windows**: attendere che la procedura finisca l'installazione del driver di stampa (la finestra si chiuderà da sola al termine).

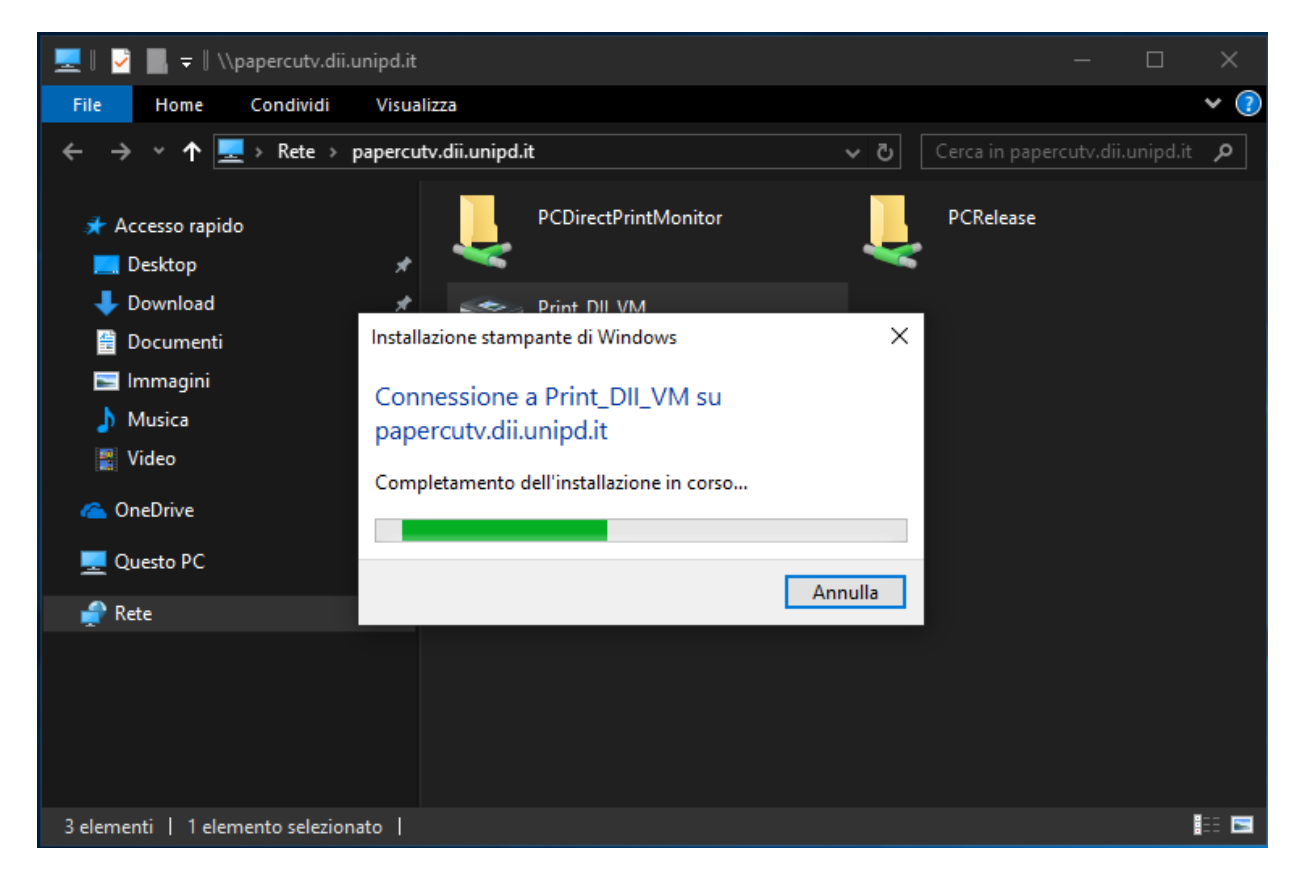

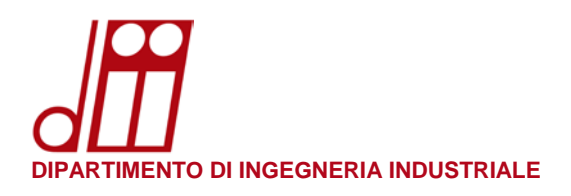

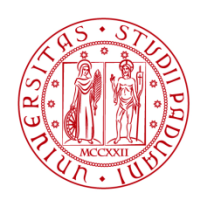

Università degli Studi di Padova

• La procedura è completata: cliccando su **Start ► Impostazioni ► Dispositivi ► Stampanti e scanner** è possibile verificare l'effettiva presenza della stampante.

| ← Impostazioni                                   |                                                     | – 🗆 X                                                                                                    |
|--------------------------------------------------|-----------------------------------------------------|----------------------------------------------------------------------------------------------------|
| வ் Home                                          | Stampanti e scanner                                 |                                                                                                    |
| Trova un'impostazione                            | Aggiungi stampanti e scanner                        | Trova e gestisci i dispositivi                                                                                                    |
| 回 Dispositivi<br>回 Bluetooth e altri dispositivi | Aggiungi una stampante o uno scanner                | Se hai installato una nuova<br>stampante o uno scanner, ma non<br>riesci a farli funzionare, prova a<br>cercare i driver di dispositivo in<br>Internet. |
| 品 Stampanti e scanner                            | Stampanti e scanner                                 | Richiesta supporto per la stampante                                                                                                    |
| () Mouse                                         | Adobe PDF                                           | Impostazioni correlate                                                                                                    |
| 📼 Digitazione                                    | E Fax                                               | Proprietà server di stampa                                                                                                    |
| 🖒 Penna e Windows Ink                            | hp LaserJet 3030 UPD PCL 6<br>Non connesso          | Hai domande?                                                                                                    |
| လြှာ AutoPlay                                    | Microsoft Print to PDF                              |                                                                                                    |
| 🖞 USB                                            |                                                     | Aiutaci a migliorare Windows                                                                                                    |
|                                                  | Microsoft XPS Document Writer                       | Commenti e suggerimenti                                                                                                    |
|                                                  | OneNote                                             |                                                                                                    |
|                                                  | Print_DII_VM su papercutv<br>14 documento/i in coda |                                                                                                    |
|                                                  | Apri coda Gestisci                                  |                                                                                                    |

• **NOTA IMPORTANTE**: Ogni qualvolta venga cambiata la password di posta elettronica SSO di Ateneo (nome.cognome@[studenti].unipd.it) non sarà più possibile accedere alla stampante per via delle credenziali locali memorizzate nel proprio profilo utente. Occorrerà aggiornare le credenziali locali in questo modo:

Cliccare su **Start** ed iniziare a scrivere **gestione credenziali**: apparirà la corrispondenza migliore "**Gestione credenziali** Pannello di controllo". Fare clic con il tasto sinistro del mouse per avviare l'applicazione.

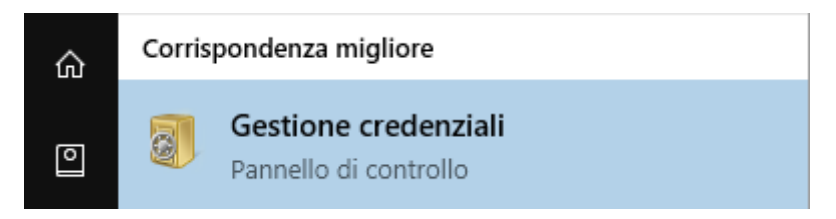

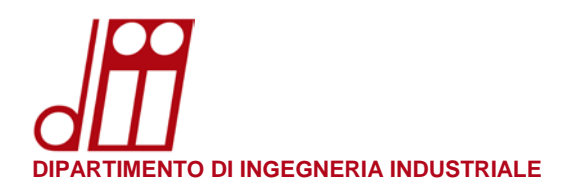

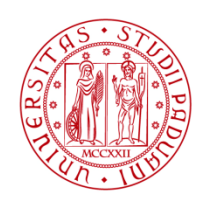

Università degli Studi di Padova

• Cliccare su **Credenziali Windows**, quindi su **papercutg.dii.unipd.it** (<u>solo sede G</u>) o **papercutv.dii.unipd.it** (<u>solo sedi M e V</u>) ed infine su **Modifica**.

| 🔶 👻 🛧 🔟 🖉 🔶 🔶             | elementi del Pannello di controllo                                  | ٽ ~                          |                          |  |  |  |
|---------------------------|---------------------------------------------------------------------|------------------------------|--------------------------|--|--|--|
| gina iniziale Pannello di | Costissi la gradanziali                                             |                              |                          |  |  |  |
| ntrollo                   | Gesusci le credenziali                                              |                              |                          |  |  |  |
|                           | Consente di visualizzare ed eliminare le informazioni di acce reti. | sso salvate per siti Web, ap | plicazioni connesse e    |  |  |  |
|                           | Credenziali Web                                                     | Credenziali Window           | 15                       |  |  |  |
|                           | <u>B</u> ackup credenziali <u>R</u> ipristina credenziali           |                              |                          |  |  |  |
|                           | Credenziali Windows                                                 | Aggiung                      | i credenziali Windows    |  |  |  |
|                           | papercutv.dii.unipd.it                                              | Ultima                       | Ultima modifica: Oggi 🔿  |  |  |  |
|                           | Indirizzo Internet o di rete: papercutv.dii.unipd.it                |                              |                          |  |  |  |
|                           | Nome utente: nome.cognome@unipd.it                                  |                              |                          |  |  |  |
|                           | Password:                                                           |                              |                          |  |  |  |
|                           | Persistenza: Organizzazione<br>Modifica Rimuovi                     |                              |                          |  |  |  |
|                           | Credenziali basate su certificato                                   | Aggiungi credenzia           | li basate su certificato |  |  |  |
|                           | Nessun certificato.                                                 |                              |                          |  |  |  |
|                           | Credenziali generiche                                               | Aggiungi                     | credenziali generiche    |  |  |  |
|                           | virtualapp/didlogical                                               | Ultima                       | modifica: Oggi 😔         |  |  |  |
|                           | SSO_POP_Device                                                      | Ultima                       | modifica: Oggi 😔         |  |  |  |
| ere anche                 |                                                                     |                              |                          |  |  |  |

• Aggiornare il campo **Password** con la nuova password di posta elettronica SSO di Ateneo e quindi cliccare su **Salva**. Ora sarà nuovamente possibile accedere alla stampante.

| 📓 Pannello di controllo\Tutti gli elementi del Pannello di controllo\Gestione credenziali\Modific — 🛛 🗙           |                                                                                                    |                                               |                                   |  |
|----------------------------------------------------------------------------------------------------|----------------------------------------------------------------------------------------------------|-----------------------------------------------|-----------------------------------|--|
| $\leftarrow$ $\rightarrow$ $\checkmark$ $\bigstar$ [ $\overline{\top}$ << Gestione credenziali                    | > Modifica credenziali Windows                                                                                                    | ې م.                                          | Cerca nel Pannello di controllo 👂 |  |
| Modifica crede<br>Verificare che il no<br>Indirizzo Internet o<br>(ad esempio server<br>Nome utente:<br>Password: | enziale Windows<br>me utente e la password digitati possano esse<br>di rete<br>server.azienda.it): papercutv.dii.unipd.it<br>nome.cognome@unip | re utilizzati per accedere al percors<br>J.it | o.                                |  |
|                                                                                                    |                                                                                                    | Salva                                         | Annulla                           |  |